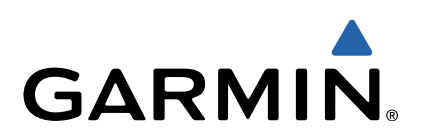

# GPSMAP<sup>®</sup> 8000-Serie Schnellstartanleitung

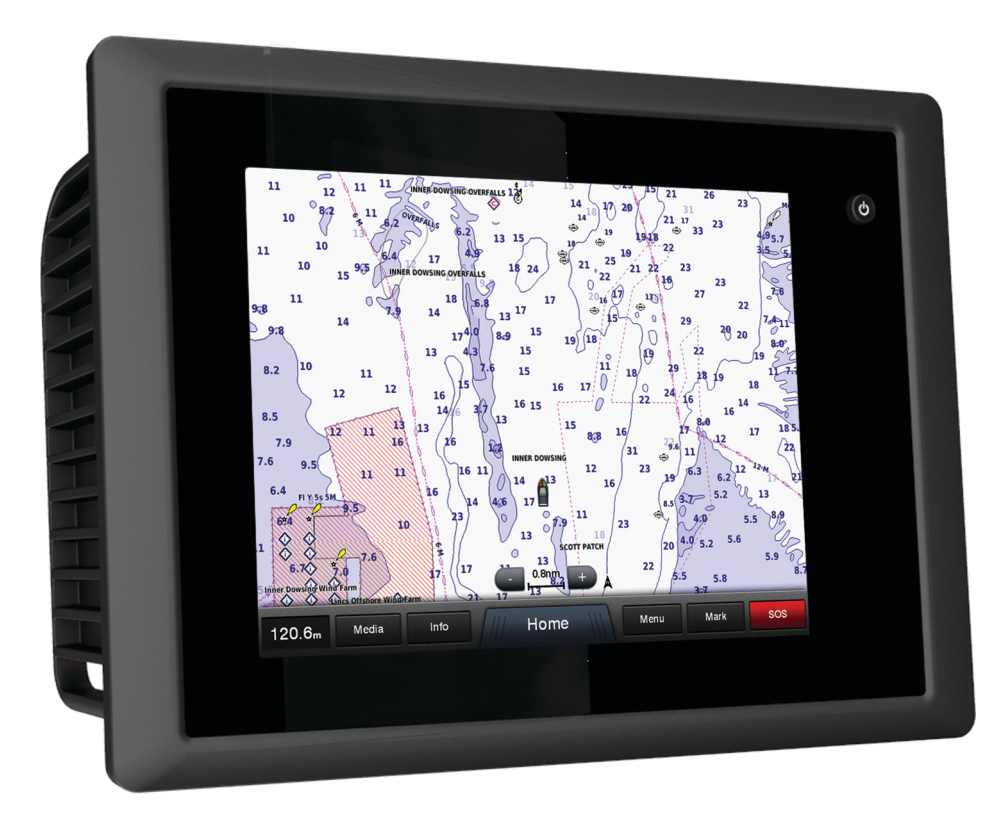

## Einführung

#### 

Lesen Sie alle Produktwarnungen und sonstigen wichtigen Informationen der Anleitung *Wichtige Sicherheits- und Produktinformationen*, die dem Produkt beiliegt.

#### Vorderansicht der GPSMAP 8000-Serie

Die Anordnung der Elemente ist je nach Modell unterschiedlich. Die Abbildung und Tabelle sind Darstellungen für Geräte der GPSMAP 8000-Serie.

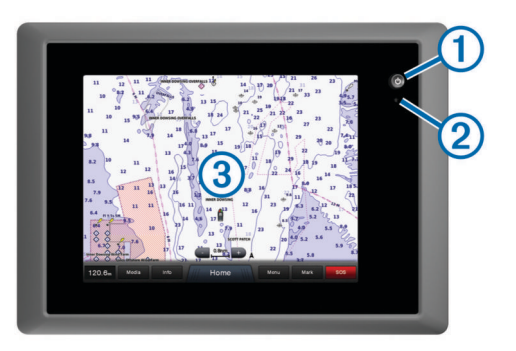

Einschalttaste

2 Sensor für die automatische Hintergrundbeleuchtung

③ Touchscreen

#### **Tipps und Kurzbefehle**

- Wählen Sie auf einem beliebigen Bildschirm die Option **Startseite**, um zur Startseite zurückzukehren.
- Wählen Sie auf einem beliebigen Bildschirm die Option Menü, um auf weitere Einstellungen für diesen Bildschirm zuzugreifen.
- Drücken Sie O, um die Beleuchtung anzupassen und den Touchscreen zu sperren.
- Halten Sie d gedrückt, um den Kartenplotter ein- oder auszuschalten.

#### **GPS-Satellitensignale**

Beim Einschalten des Plotters muss der GPS-Empfänger Satellitendaten erfassen und die aktuelle Position bestimmen. Wenn der Kartenplotter Satellitensignale erfasst, wird oben im Hauptmenü [1]] angezeigt. Wenn der Kartenplotter keine Satellitensignale mehr empfängt, wird [1]] ausgeblendet und ein blinkendes Fragezeichen wird auf der Karte über in angezeigt.

Weitere Informationen zu GPS finden Sie unter www.garmin.com/aboutGPS.

#### Verwenden des Touchscreens

- Tippen Sie auf den Bildschirm, um ein Element auszuwählen.
- Ziehen oder fahren Sie mit dem Finger über den Bildschirm, um die Ansicht zu verschieben oder einen Bildlauf durchzuführen.
- Ziehen Sie zwei Finger von außen nach innen zusammen, um die Ansicht zu verkleinern.
- Ziehen Sie zwei Finger von innen nach außen auseinander, um die Ansicht zu vergrößern.

#### Sperren des Touchscreens

Sie können den Touchscreen sperren, um unbeabsichtigte Eingaben zu vermeiden.

- 1 Wählen Sie ().
- 2 Wählen Sie Touchscreen sperren.

#### Anpassen der Hintergrundbeleuchtung

1 Wählen Sie Einstellungen > System > Anzeige > Beleuchtung.

**TIPP:** Drücken Sie auf einem beliebigen Bildschirm auf 也, um auf die Beleuchtungseinstellungen zuzugreifen.

- 2 Wählen Sie eine Option:
  - Passen Sie die Beleuchtungshelligkeit an.
  - Wählen Sie Automatische Beleuchtung aktivieren oder Automatisch.

#### Anpassen des Farbmodus

- 1 Wählen Sie Einstellungen > System > Anzeige > Farbmodus.
- 2 Wählen Sie eine Option.

#### Einlegen einer Speicherkarte

Der Kartenplotter unterstützt optional erhältliche Speicherkarten. Speicherkarten mit Kartenmaterial ermöglichen es Ihnen, hochauflösende Satellitenbilder und Luftfotos von Häfen, Jachthäfen und anderen Points of Interest anzuzeigen. Verwenden Sie leere Speicherkarten, um Daten wie Wegpunkte, Routen und Tracks auf einen anderen kompatiblen Garmin-Kartenplotter oder einen Computer zu übertragen.

1 Öffnen Sie die Abdeckung ① des Speicherkartenlesers.

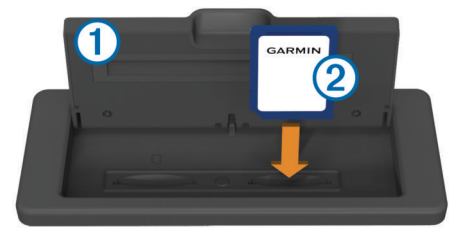

- 2 Legen Sie die Speicherkarte ② ein. Das Etikett darf dabei nicht in Richtung der Abdeckung zeigen.
- 3 Drücken Sie die Karte ein, bis sie einrastet.
- 4 Schließen Sie die Abdeckung des Kartenlesers.

### Wegpunkte

Wegpunkte sind Positionen, die Sie auf dem Gerät aufzeichnen und speichern.

#### Markieren der aktuellen Position als Wegpunkt

Wählen Sie auf einem beliebigen Bildschirm die Option **Markieren**.

#### Erstellen eines Wegpunkts an einer anderen Position

- 1 Wählen Sie Navigationsinformationen > Daten verwalten > Wegpunkte > Wegpunkt erstellen.
- 2 Wählen Sie eine Option:
  - Erstellen Sie den Wegpunkt durch die Eingabe von Positionskoordinaten, indem Sie **Koordinaten eingeben** wählen und die Koordinaten eingeben.
  - Erstellen Sie den Wegpunkt unter Verwendung einer Karte, indem Sie Karte benutzen auswählen. Wählen Sie eine Position und dann die Option Wegpunkt verschieben.

### Markieren von und Navigieren zu einer MOB-Position

Beim Erstellen eines Wegpunktes können Sie diesen als MOB-Position (Man OverBoard, Mann über Bord) festlegen.

Wählen Sie eine Option:

- Wählen Sie auf einem beliebigen Bildschirm die Option Markieren > Mann über Bord > Ja.
- Wählen Sie auf einem beliebigen Bildschirm die Option Mann über Bord > Ja.

Der aktive MOB-Punkt wird durch ein internationales MOB-Symbol gekennzeichnet. Der Kartenplotter legt einen direkten Kurs zurück zur markierten Position fest.

## **Navigation**

#### Navigieren zu einem Punkt auf der Karte

#### 

Auto Guidance liegen elektronische Karteninformationen zugrunde. Diese Daten schützen nicht vor Hindernissen und garantieren keine Kielfreiheit. Achten Sie beim Verfolgen des Kurses unbedingt auf alle visuell erkennbaren Gegebenheiten, und vermeiden Sie Land, Flachwasser sowie andere Hindernisse auf der Route.

Bei Verwendung der Option Gehe zu kann ein direkter oder korrigierter Kurs über Land oder Flachwasser verlaufen. Orientieren Sie sich an den visuell erkennbaren Gegebenheiten, und steuern Sie so, dass Sie Land, Flachwasser und andere gefährliche Objekte vermeiden.

**HINWEIS:** Die Offshore-Angelkarte ist in einigen Gebieten mit Premium-Karten verfügbar.

**HINWEIS:** Auto Guidance ist in einigen Gebieten mit Premium-Karten verfügbar.

- 1 Wählen Sie auf der Navigationskarte oder der Angelkarte eine Position aus.
- 2 Wählen Sie bei Bedarf die Option Select.
- 3 Wählen Sie Navigieren zu.
- 4 Wählen Sie eine Option:
  - Navigieren Sie direkt zur Position, indem Sie **Gehe zu** wählen.
  - Erstellen Sie eine Route zur Position, einschließlich Kursänderungen, indem Sie **Route nach** wählen.
  - Verwenden Sie Auto Guidance, indem Sie Führen nach wählen.
- **5** Der Kurs wird in Form einer magentafarbenen Linie angezeigt.

**HINWEIS:** Wenn Auto Guidance aktiviert ist, weist ein graues Teilstück innerhalb der magentafarbenen Linie darauf hin, dass dieser Abschnitt der Route nicht mit Auto Guidance berechnet werden kann. Der Grund hierfür sind die Einstellungen für die minimale sichere Tiefe des Wassers und die minimale sichere Höhe von Hindernissen.

6 Folgen Sie der magentafarbenen Linie, und steuern Sie so, dass Sie Land, Flachwasser und andere gefährliche Objekte vermeiden.

## Erstellen von und Navigieren auf einer Route ausgehend von der aktuellen Position

Sie können Routen erstellen und direkt von der aktuellen Position zu einem Ziel auf der Navigations- oder Angelkarte navigieren. Die Routen- oder Wegpunktdaten werden jedoch nicht automatisch gespeichert.

**HINWEIS:** Die Offshore-Angelkarte ist in einigen Gebieten mit Premium-Karten verfügbar.

- 1 Wählen Sie auf der Navigationskarte oder der Angelkarte ein Ziel aus.
- 2 Wählen Sie Navigieren zu > Route nach.
- **3** Wählen Sie die Position der letzten Kursänderung vor dem Ziel.
- 4 Wählen Sie Kursänderung hinzufügen.
- **5** Wiederholen Sie bei Bedarf die Schritte 3 und 4, um zusätzliche Kursänderungen hinzuzufügen (vom Ziel rückwärts bis zur aktuellen Position des Schiffs).

Die letzte hinzugefügte Kursänderung sollte der Position entsprechen, an der Sie von Ihrer aktuellen Position aus die erste Kursänderung vornehmen möchten. Es handelt sich hierbei um die Kursänderung in unmittelbarer Nähe Ihrer aktuellen Position.

- 6 Wählen Sie bei Bedarf die Option Menü.
- 7 Wählen Sie Route navigieren.
- 8 Der Kurs wird in Form einer magentafarbenen Linie angezeigt.
- **9** Folgen Sie der magentafarbenen Linie, und steuern Sie so, dass Sie Land, Flachwasser und andere gefährliche Objekte vermeiden.

## www.garmin.com/support

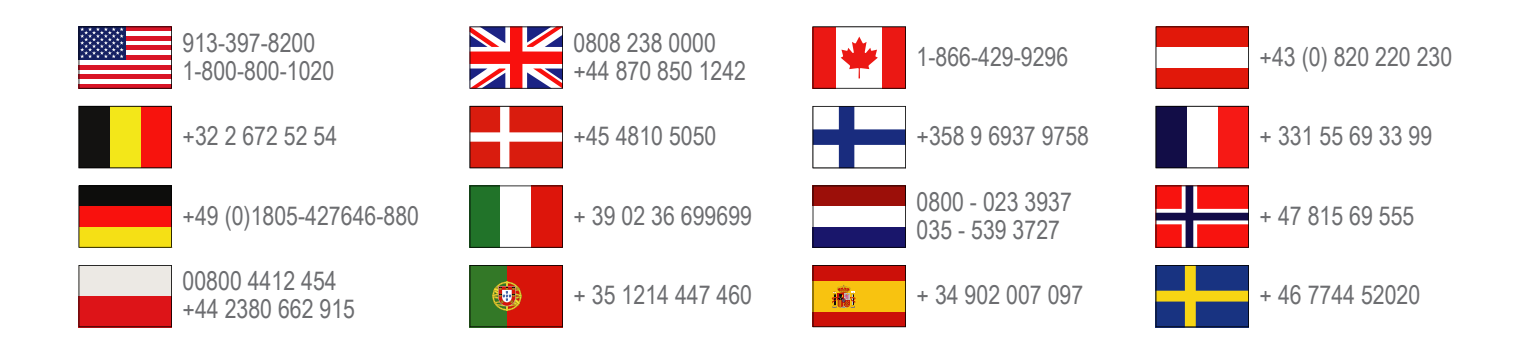

Garmin International, Inc. 1200 East 151st Street Olathe, Kansas 66062, USA

**Garmin (Europe) Ltd.** Liberty House, Hounsdown Business Park Southampton, Hampshire, SO40 9LR, Vereinigtes Königreich

> **Garmin Corporation** No. 68, Zhangshu 2nd Road, Xizhi Dist. New Taipei City, 221, Taiwan (Republik China)

Garmin<sup>®</sup>, das Garmin-Logo, BlueChart<sup>®</sup>, g2 Vision<sup>®</sup> und GPSMAP<sup>®</sup> sind eingetragene Marken von Garmin Ltd. oder deren Tochtergesellschaften. Diese Marken dürfen nur mit ausdrücklicher Genehmigung von Garmin verwendet werden.

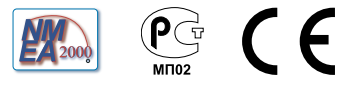